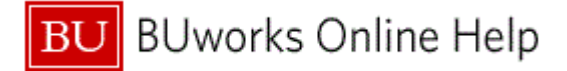

# Introduction

# **Process and Trigger**

Perform this procedure to generate a report that lists Funds Reservations.

#### Prerequisites

Existing Funds Reservations

#### Menu Path

Use the following menu path to begin this transaction:

# Accounting → Public Sector Management → Funds Management → Information System → Documents → Earmarked Funds

## **Transaction Code**

S\_P99\_41000147

#### **Tips and Tricks**

At times you may need to use your scroll bar to view additional information.

#### Reports

None

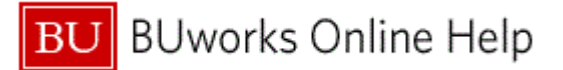

#### Procedure

**1.** Start the transaction using the above menu path or transaction code.

#### Earmarked funds journal

| enu 🧧 🖣              | Save as Variant B | ack Exit | Cancel System | Execute Get \ | /ariant Program Do | cumentation Dynamic | c Selections |
|----------------------|-------------------|----------|---------------|---------------|--------------------|---------------------|--------------|
| Document Header Data |                   |          |               |               |                    |                     |              |
| Earmarked Funds      |                   | to       |               | 4             |                    |                     |              |
| Doc. Category        |                   | to       |               | 4             |                    |                     |              |
| Document type        |                   | to       |               | 4             |                    |                     |              |
| Company Code         |                   | to       |               | 4             |                    |                     |              |
| Document Date        |                   | to       |               | 4             |                    |                     |              |
| Posting Date         |                   | to       |               | 4             |                    |                     |              |
| Created by           |                   | to       |               | 4             |                    |                     |              |
| Costs due on         |                   | to       |               | \$            |                    |                     |              |
|                      |                   |          |               |               |                    |                     |              |
| ine Item Data        |                   |          |               |               |                    |                     |              |
| Controlling Area     |                   | to       |               | <b>\$</b>     |                    |                     |              |
| G/L Account          |                   | to       |               |               |                    |                     |              |
| Cost Center          |                   | to       |               | 4             |                    |                     |              |
| Order                |                   | to       |               | <b>\$</b>     |                    |                     |              |
| WBS Element          |                   | to       |               | <b>C</b>      |                    |                     |              |
| FM Area              |                   | to       |               | <b></b>       |                    |                     |              |
| Commitment Item      |                   | to       |               | <b>_</b>      |                    |                     |              |
| Funds Center         |                   | to       |               |               |                    |                     |              |
| Fund                 |                   | to       |               |               |                    |                     |              |
| Vendor               |                   | to       |               |               |                    |                     |              |
|                      |                   | to       |               | <b>S</b>      |                    |                     |              |

2. As required, complete/review the following fields:

| Field        | R/O/C    | Description                                                                                                    |
|--------------|----------|----------------------------------------------------------------------------------------------------|
| Company Code | Required | The Company Code is the highest organizational<br>unit in Financial Accounting that represents a<br>business organization. The Trustees of Boston<br>University is considered one legal entity and will<br>require only one Company Code - TRBU.<br><b>Example:</b><br>TRBU |

3. Click the **Execute** button **Execute** to display a report that lists Funds Reservations.

This report can be run with just the company code entered. Other parameters can be entered as needed.

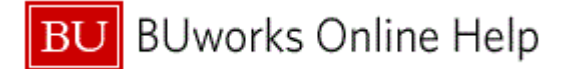

# Earmarked Funds Journal

|   | Earmari                 | armarked funds journal |          |    |      |       |              |            |                   |           |                   |              |            |           |      |  |
|---|-------------------------|------------------------|----------|----|------|-------|--------------|------------|-------------------|-----------|-------------------|--------------|------------|-----------|------|--|
|   | Menu, (                 |                        |          |    | Back | Exit  | Cancel Syste | m Details  | Sort in Ascending | Order     | ort in Descending | Order Set fi | ter Total  | Subtotals | More |  |
|   |                         |                        |          |    |      |       |              |            |                   |           |                   |              |            |           |      |  |
|   | Formerked funda journal |                        |          |    |      |       |              |            |                   |           |                   |              |            |           |      |  |
|   | Date 05/11/2011         |                        |          |    |      |       |              |            |                   |           |                   |              |            |           |      |  |
|   |                         |                        |          |    |      |       |              |            |                   |           |                   |              |            |           |      |  |
|   | Time 12:03:06           |                        |          |    |      |       |              |            |                   |           |                   |              |            |           |      |  |
|   | Doc. No.                | ^itm                   | Cat Text | DT | Crcv | CoCo. | Doc. Date    | Created by | Amount            | Cmmt Iter | m Funds Ctr       | Fund         | Func, Area | Grant     | G    |  |
|   | 4000000000              | 1                      | 30       | 11 | USD  | TRBU  | 10/04/2010   | CGREENE    | 10,999.00         | 544000    | 1765560000        | 1000000000   | 1700       | GRANTNR   | 5 🔺  |  |
|   | 4000000001              |                        | 30       | 11 | USD  |       | 10/15/2010   |            | 25,000.00         | 544000    | 1202010000        | 1000000000   | 1100       | GRANTNR   | 5    |  |
|   | 400000002               |                        | 30       | 11 | USD  |       | 10/21/2010   |            | 5,235.00          | 544000    | 1202010000        | 1000000000   | 1100       | GRANTNR   | 5    |  |
|   | 400000003               |                        | 30       | 11 | USD  |       | 10/26/2010   |            | 150,000.00        | 544000    | 3186990000        | 1000000000   | 1100       | GRANTNR   | 5    |  |
|   | 400000004               |                        | 30       | 11 | USD  |       | 10/27/2010   |            | 25,000.00         | 501100    | 3202190000        | 1000000000   | 1100       | GRANTNR   | 5    |  |
|   |                         | 2                      | 30       | 11 | USD  |       | 10/27/2010   |            | 35,000.00         | 501100    | 3202190000        | 100000000    | 1100       | GRANTNR   | 5    |  |
|   | 400000005               | 1                      | 30       | 11 | USD  |       | 10/29/2010   |            | 2,300.00          | 501300    | 1202010000        | 100000000    | 1100       | GRANTNR   | 5    |  |
|   |                         | 2                      | 30       | 11 | USD  |       | 10/29/2010   |            | 1,300.00          | 501400    | 1202010000        | 100000000    | 1100       | GRANTNR   | 5    |  |
|   | 400000006               | 1                      | 30       | 11 | USD  |       | 10/29/2010   |            | 3,200.00          | 501300    | 1202010000        | 1000000000   | 1100       | GRANTNR   | 5    |  |
|   |                         | 2                      | 30       | 11 | USD  |       | 10/29/2010   |            | 1,300.00          | 501400    | 1202010000        | 1000000000   | 1100       | GRANTNR   | 5    |  |
| + | 4000000007              | 1                      | 30       | 11 | USD  |       | 11/10/2010   |            | 3,500.00          | 501300    | 1202010000        | 1000000000   | 1100       | GRANTNR   | 5    |  |
|   |                         | 2                      | 30       | 11 | USD  |       | 11/10/2010   |            | 1,350.00          | 501400    | 1202010000        | 1000000000   | 1100       | GRANTNR   | 5    |  |
|   | 400000008               | 1                      | 30       | 11 | USD  |       | 11/10/2010   |            | 6,000.00          | 501300    | 1202010000        | 1000000000   | 1100       | GRANTNR   | 5    |  |
|   | 400000009               | _                      | 30       | 11 | USD  |       | 11/11/2010   |            | 4,000.00          | 501300    | 1202010000        | 1000000000   | 1100       | GRANTNR   | 5    |  |
|   | 400000040               | 2                      | 30       | 11 | USD  |       | 11/11/2010   |            | 1,500.00          | 501400    | 1202010000        | 1000000000   | 1100       | GRANTNR   | 5    |  |
|   | 4000000010              | 1                      | 30       | 11 | USD  |       | 12/14/2010   |            | 3,000.00          | 501300    | 1202010000        | 1000000000   | 1100       | GRANTNR   | 5    |  |
|   | 4000000011              |                        | 20       | 11 | LISD |       | 12/14/2010   |            | 5,000,00          | 501100    | 121201000         | 1000000000   | 1100       | CRANTNR   | 5    |  |
|   | 4000000012              |                        | 30       | 11 | USD  |       | 12/14/2010   |            | 50,000,00         | 501300    | 1202010000        | 1000000000   | 1100       | GRANTNR   | 5    |  |
|   | 4000000014              |                        | 30       | 11 | USD  |       | 12/23/2010   |            | 50,000.00         | 501300    | 3202320000        | 1000000000   | 1100       | GRANTNR   | 5-1  |  |
|   | 4                       |                        |          |    | 500  |       | 12/20/2010   |            | 50,000.00         | 001000    | 0202020000        |              |            | Growthire | • •  |  |
|   |                         |                        |          |    |      |       |              |            |                   |           |                   |              |            |           | -    |  |
|   |                         |                        |          |    |      |       |              |            |                   |           |                   |              |            |           |      |  |

**4.** Reviewed displayed information.

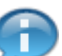

You can drill down to Funds Reservation details by clicking the document number and double-clicking other line fields.

- 5. Click on the **Doc. No.** label 400000004 to view line items for the selected document.
- 6. Review the displayed information.

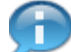

Click the **Next item** button Next item to view the next line item.

7. The transaction is complete.

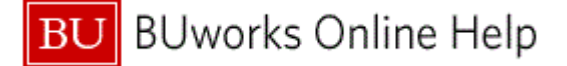

## **Results and Next Steps**

You have successfully provided a report that lists Funds Reservations. Continued Monitoring of Funds Reservations, or change/close of Funds Reservations can be performed using transaction code FMX2 or FMX6.